## RCDP 400A 数字转盘访问威联通 NAS QTS 4.2 系统的配置

建议在配置 NAS 的时候先将数字转盘恢复默认设置("菜单"->"其他设置"->"恢复出厂设置")。

1、匿名访问

需要在 NAS 上配置游客访问权限,依次如下图:

1)首先登陆 NAS 的配置界面,选择控制台,如下图中红色标注图标。

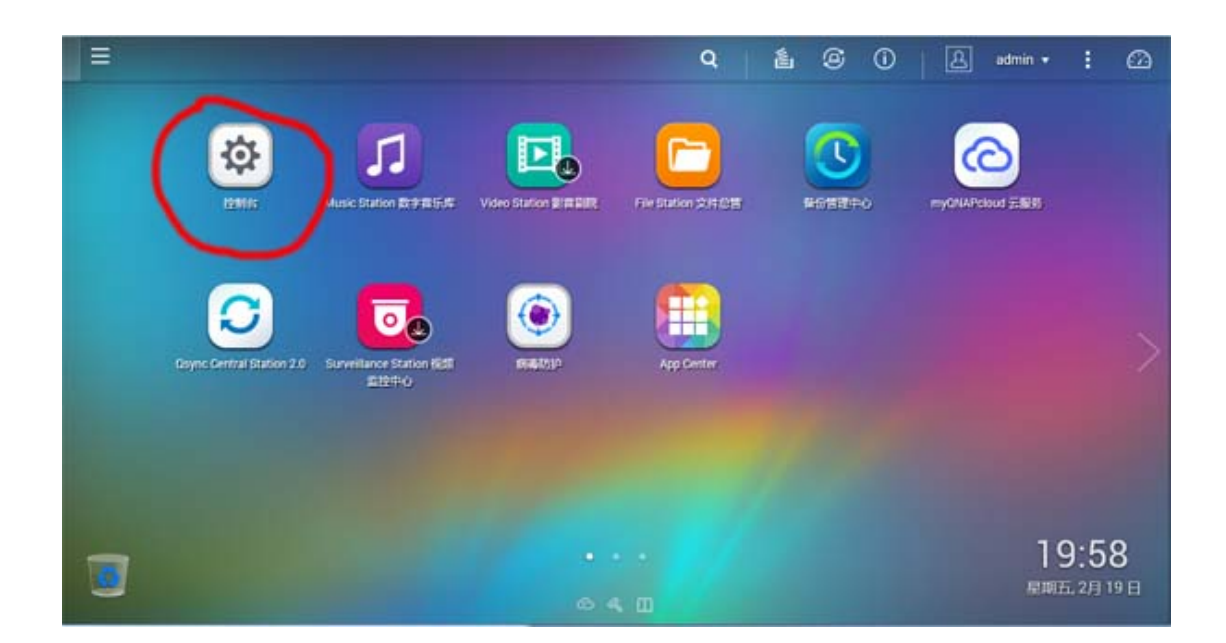

2)打开"控制台"页面后,在左侧树形列表中展开"权限设置",然后选择"共享文件夹",如下 图中红色标注。

| 控制台     |    |
|---------|----|
| 「理索」    | ٩) |
|         |    |
| ◎ 系统设置  |    |
| 2. 权限设置 |    |
| 🧘 用户    |    |
| 🧟 用户群组  |    |
| 🙍 共享文件夹 |    |
| (1 容量限制 |    |
| 📩 域安全认证 |    |
| 🚱 网络服务  |    |
| ▲ 应用服务  |    |

3)打开"共享文件夹"以后,在页面右侧可以看见当前共享的文件夹列表,默认有 6 个文件夹, 如下图,选择图中红色标注的区域"编辑共享文件夹权限"。

| 控制台                    |             |         |     |     |    |          | - + ×      |
|------------------------|-------------|---------|-----|-----|----|----------|------------|
| 日(推索                   | Q (← →) ::: |         |     |     |    |          | ?          |
|                        | 共享文件夹 高级权限  | 文件夹集合   |     | >   |    |          |            |
| \$\$ <sup>4</sup> 系统设置 | 创建 • 删除 恢复  | 默认共享文件夹 |     |     |    |          | P          |
| 人 权限设置                 | 文件夹名称       | 大小      | 目录数 | 文件数 | 隐藏 | 硬盘/硬盘群组  | 操作         |
| 🧘 用户                   | Download    | 4 KB    | 1   | 1   | 否  | 单一硬盘:硬盘1 | <b>C</b>   |
| 🧟 用户群组                 | Multimedia  | 5.52 MB | 5   | 36  | 否  | 单一硬盘:硬盘1 | 233        |
| 🔁 共享文件夹                | Public      | 4 KB    | 1   | 1   | 否  | 单一硬盘:硬盘1 | <b>1</b>   |
| C 容量限制                 | Recordings  | 4 KB    | 1   | 1   | 否  | 单一硬盘:硬盘1 | <b>233</b> |
| □ 域安全认证                | Web         | 8 KB    | 1   | 2   | 否  | 单一硬盘:硬盘1 | <b>293</b> |
| □ 应用服务                 | homes       | 20 KB   | 7   | 4   | 否  | 单一硬盘:硬盘1 | <b>293</b> |

4)打开"编辑共享文件夹权限"的对话框以后,可以修改需要共享给数字转盘的目录,选择右侧下方的列表框设置"游客访问权限",修改为"只读"或无限制",并选择"应用"完成该目录的匿 名访问权限,如下图所示。

|                    |                               | 编辑共享文件夹权限 |   |       |          |
|--------------------|-------------------------------|-----------|---|-------|----------|
| 选择权限类别: 用户与        | 詳组权限                          | *         |   |       |          |
| 编辑Windows、Mac、FTF  | P和File Station访问的用户与群组机       | 又限。       |   |       |          |
| 共享文件<br>C Download | ±775                          | 27.15     | ; | 法町(三) | 林山谷间     |
| Multimedia         | admin                         | 读取/写入     |   |       |          |
|                    | 游客的访问权限:拒绝访问                  |           |   | 加入    | 删除       |
|                    | 5 <u>113</u> 100<br>只读<br>无限制 |           |   | 应用    | )<br>(美闭 |

5)修改完成后,需要在转盘的菜单->共享设置中配置 NAS 的 IP 地址,并选择"保存",数字 转盘重启后,即可访问刚才已经配置好的文件夹。NAS 的 IP 地址可在 Qfinder 中看见,如下 图所示。

| QNAP (威联道   | 11<br>14<br>14<br>14<br>14<br>14<br>14<br>14<br>14<br>14<br>14<br>14<br>14<br>1 | Pro 5.2.1   |             |      |         |       |            |                   |      |
|-------------|---------------------------------------------------------------------------------|-------------|-------------|------|---------|-------|------------|-------------------|------|
| Qfinder Pro | 关机 设定 I                                                                         | 具执行 说明      |             |      |         |       |            |                   |      |
| QN          | AP                                                                              |             |             |      |         |       |            | Qfinde            | er Q |
|             |                                                                                 |             |             |      |         |       |            |                   | • •  |
| (F          |                                                                                 |             |             |      |         |       | C          |                   |      |
| <br>登)      | 网络驱                                                                             | 山器 影音上作     | 设定          | 详细信息 | 資源監控    | 设为书签  | 更新         |                   |      |
| 书签 彳        | 马称                                                                              | TP Held     | myQNAPcloud | 装置名称 | 型号      | 版本    |            | MAC 地址            | 状态   |
| NAS         | EAAEBB                                                                          | 192.168.10. | 102         | ]    | TS-212P | 4.2.0 | (20160130) | 00-08-9B-EA-AE-BB | HTT. |
|             |                                                                                 | $\sim$      |             |      |         |       |            |                   |      |
|             |                                                                                 |             |             |      |         |       |            |                   |      |
|             |                                                                                 |             |             |      |         |       |            |                   |      |
|             |                                                                                 |             |             |      |         |       |            |                   |      |
|             |                                                                                 |             |             |      |         |       |            |                   |      |
|             |                                                                                 |             |             |      |         |       |            |                   |      |
|             |                                                                                 |             |             |      |         |       |            |                   |      |
| -           |                                                                                 |             |             |      |         |       |            |                   |      |
|             |                                                                                 |             |             |      |         |       |            |                   |      |
|             |                                                                                 |             |             |      |         |       |            |                   |      |
|             |                                                                                 |             |             |      |         |       |            |                   |      |
|             |                                                                                 |             |             |      |         |       |            |                   |      |
| L48. 1      |                                                                                 |             |             |      |         |       |            |                   |      |
| 上线: 1       |                                                                                 |             |             |      | -       |       |            |                   |      |

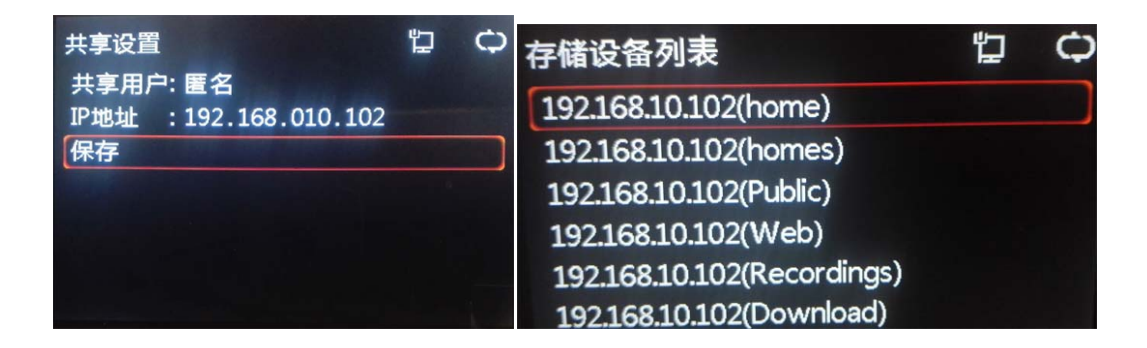

2、非匿名用户访问

RCDP 400A 也支持非匿名用户的共享,但是不能目前不能在播放器的用户界面上配置, 只能通过配置文件进行配置。

首先在 SD 卡的根目录新建文本文档,并重命名为 netshare.txt。在该文本文件中填入 如下内容:

cifs\_enable=1

cifs\_addr=192.168.10.102

 $cifs\_users=admin$ 

```
cifs_password=admin
```

cifs\_addr: 为NAS的IP地址

cifs\_users: 为访问共享所需要的用户名

cifs\_password:为该用户名的密码

将 SD 卡插入播放器并手动重启,播放器启动后会自动更新配置。

如下图:

| 文件(F)        | 编辑(E)              | 格式(O)            | 查看(V) | 帮助(H) |
|--------------|--------------------|------------------|-------|-------|
| ifs_e        | nable=1            | 100.10           | 100   |       |
| fs_a<br>fe u | dar=192<br>cerc=ac | . 168.10<br>Imin | 0.102 |       |
| u            | aci a-de           |                  |       |       |

威联通 NAS 的用户名默认为 admin, 密码是初始化 NAS 时自己设置的,在示例中密码也为 admin。